1. Go to https://bowlshub.co.nz/signup

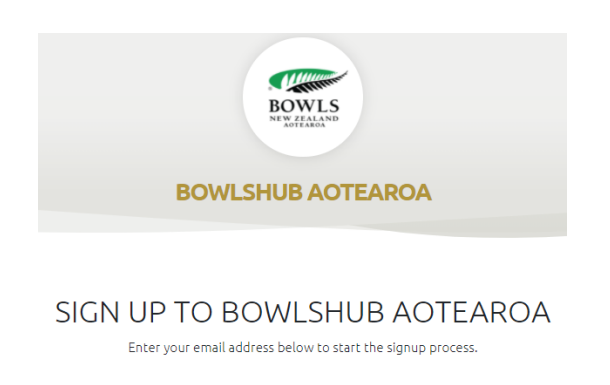

| 1     |         |         |
|-------|---------|---------|
| .luD^ |         | ~       |
|       |         |         |
|       | GO ВАСК | SIGN-UP |
|       |         |         |

2. Enter email address and the Bowling Club you are affiliated to; you can begin typing your club into this field and it will appear (If you're affiliated to more than one club, enter the main club you would like to be associated with)

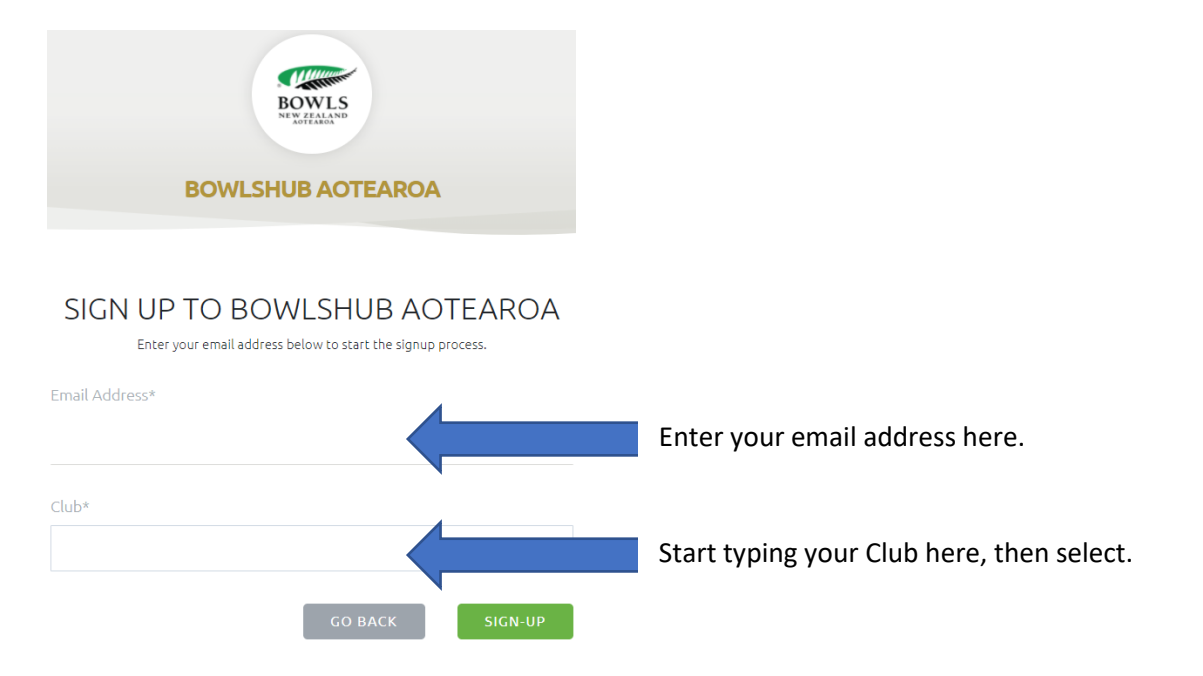

3. Click Sign-Up

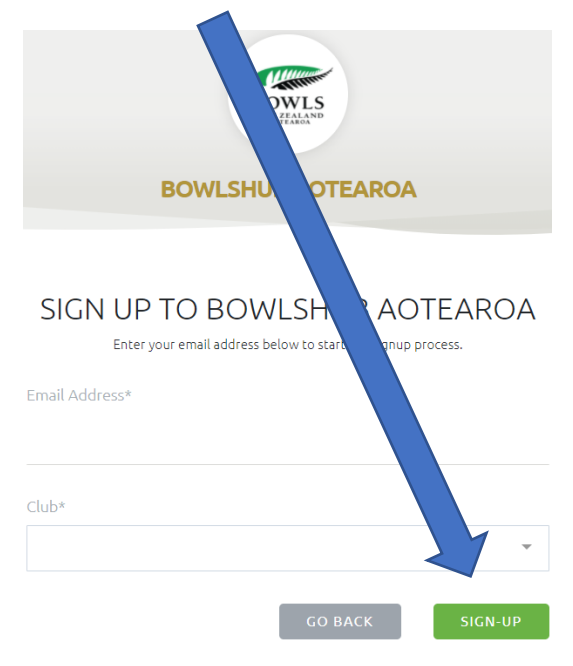

4. You will receive an email from "BowlsHub Aotearoa" (*please check your Junk folder, it may end up there*) you can now follow the link in this email to continue the sign-up process.

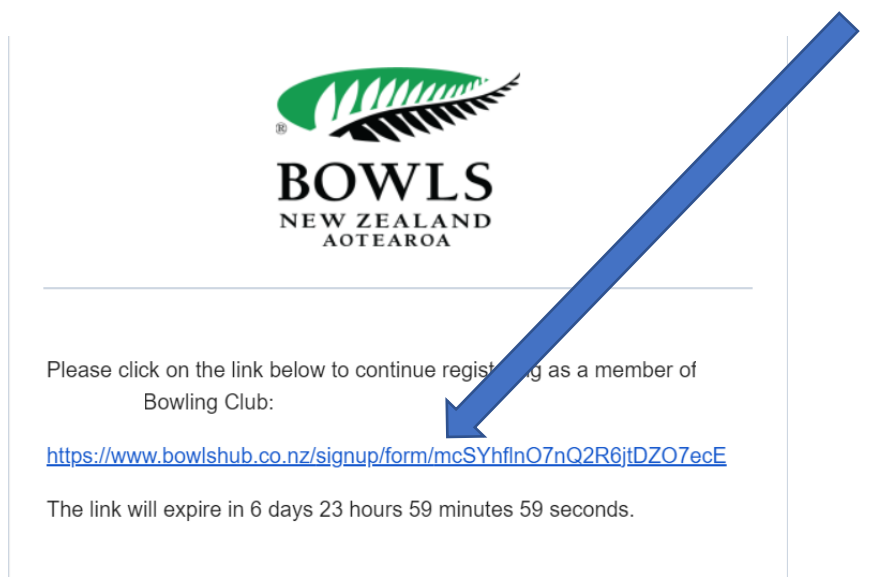

5. Confirm your details and create a password for your profile, (Club form will be empty, this will be recorded as the club selected in step two)

|                                                                                                    | BOWLS              |                                                                                          |  |  |
|----------------------------------------------------------------------------------------------------|--------------------|------------------------------------------------------------------------------------------|--|--|
| BOWLSHUB AOTEAROA                                                                                                    |                    |                                                                                          |  |  |
|                                                                                                    |                    |                                                                                          |  |  |
|                                                                                                    |                    |                                                                                          |  |  |
| Confirm Player Details                                                                                                    |                    |                                                                                          |  |  |
| Name and DOB                                                                                                    |                    |                                                                                          |  |  |
| irst Name*                                                                                                    |                    | Enter your first name here.                                                              |  |  |
| ast Namo*                                                                                                    |                    |                                                                                          |  |  |
|                                                                                                    |                    | Enter your last name here.                                                               |  |  |
| Sirth Day * Birth Mr                                                                                                    | onth * Birth Year* |                                                                                          |  |  |
| ·                                                                                                    | · ·                | Enter your date of birth her                                                             |  |  |
| iender *                                                                                                    |                    |                                                                                          |  |  |
|                                                                                                    | Enter your ge      | nder here                                                                                |  |  |
|                                                                                                    |                    | nder here.                                                                               |  |  |
|                                                                                                    |                    |                                                                                          |  |  |
| 2 Contact Details                                                                                                    |                    |                                                                                          |  |  |
| Contact Details                                                                                                    |                    |                                                                                          |  |  |
| 2 Contact Details<br>Email Address®                                                                                           |                    | Enter your email address here.                                                           |  |  |
| Contact Details<br>Email Address*<br>Mobile Number*                                                                           |                    | Enter your email address here.                                                           |  |  |
| Contact Details Email Address* Mobile Number*                                                                                 | Enter your mo      | Enter your email address here.<br>bbile number here.                                     |  |  |
| Contact Details Email Address* Mobile Number* Address Line One                                                                | Enter your mo      | Enter your email address here.<br>obile number here.                                     |  |  |
| Contact Details Email Address* Mobile Number* Address Line One                                                                | Enter your mo      | Enter your email address here.<br>bbile number here.<br>Enter your address details here. |  |  |
| Contact Details Email Address* Mobile Number* Address Line One Address Line Two                                               | Enter your mo      | Enter your email address here.<br>obile number here.<br>Enter your address details here. |  |  |
| Contact Details  Email Address*  Mobile Number*  Address Line One  Address Line Two                                           | Enter your mo      | Enter your email address here.<br>obile number here.<br>Enter your address details here. |  |  |
| Contact Details Email Address* Mobile Number* Address Line One Address Line Two Address Line Three                            | Enter your mo      | Enter your email address here.<br>obile number here.<br>Enter your address details here. |  |  |
| Contact Details Email Address* Mobile Number* Address Line One Address Line Two Address Line Three Suburb Recip               | Enter your mo      | Enter your email address here.<br>obile number here.<br>Enter your address details here. |  |  |
| Contact Details  Email Address*  Mobile Number*  Address Line One  Address Line Two  Address Line Three  Suburb Regio         | Enter your mo      | Enter your email address here.<br>obile number here.<br>Enter your address details here. |  |  |
| Contact Details  Email Address*  Mobile Number*  Address Line One  Address Line Two  Address Line Three  Suburb Regio Country | Enter your mo      | Enter your email address here.<br>obile number here.<br>Enter your address details here. |  |  |

| 3 Password                               |                                                      |
|------------------------------------------|------------------------------------------------------|
| Password                                 |                                                      |
| •••••                                    | Create and enter your password here.                 |
|                                          |                                                      |
| Must contain at least 8 characters       |                                                      |
| Must contain at least one capital letter |                                                      |
| Must contain at least one number         |                                                      |
| Re-enter Password                        |                                                      |
|                                          |                                                      |
| Password must match                      |                                                      |
|                                          |                                                      |
| 4 Club                                   |                                                      |
|                                          |                                                      |
| Nis form is empty.                       | Don't panic, this is meant to be here. Do not touch. |
|                                          |                                                      |

6. Review the terms and conditions, click confirm, you will receive a confirmation e-mail (*please check your Junk folder, it may end up there*)

| S Accept Terms and Conditions                                                                                                  |                                              |
|----------------------------------------------------------------------------------------------------|----------------------------------------------|
| Please review the Bowls New Zealand Privacy Policy on the Bowls New Zealand website I agree to the terms and conditions above. | Tick once you have reviewed the T's and C's. |
| Click 'con                                                                                                    | firm'                                        |

7. You will now be able to log in at <u>https://bowlshub.co.nz</u> using your email address and password. We would recommend that you write these down in a safe place.